## (·>papaki HELP

**Γνωσιακή βάση > Email > Email Clients >** Πώς μπορώ να ρυθμίσω το mail μου σε windows live mail;

Πώς μπορώ να ρυθμίσω το mail μου σε windows live mail; - 2023-01-04 - Email Clients

Για να στήσετε τον POP3 email λογαριασμό σας στον Windows Live Mail Client, ακολουθήστε τις παρακάτω οδηγίες.

 Ανοίξτε το Windows Live Mail και δηλώστε την email διεύθυνση που έχετε δημιουργήσει μέσα από το Plesk και το password αυτού, επιλέξτε το Manually Configure Server Settings και μετά Next

×

2. Στον Incoming Mail Server, δηλώστε τα παρακάτω

α. Στο Server Type, επιλέξτε POP

β. Στο Server Address, δηλώστε το προσωρινό host name πχ linux77.papaki.gr
Το hostname μπορείτε να το βρείτε στο email ενεργοποίησης φιλοξενίας με θέμα
"Ενεργοποίηση Web Hosting - Στοιχεία Λογαριασμού" και συγκεκριμένα στο πεδίο "Στοιχεία Πρόσβασης στο FTP" και "Προσωρινό Hostname" όπως φαίνεται στην παρακάτω εικόνα :

γ. Στο Port, δηλώστε το 995 και check στο κουτί αριστερά από το Requires a secure connection (SSL).

δ. Στο Logon Username, δηλώστε ολόκληρο τον email λογαριασμό σας, πχ info@yourdomain.gr

3. Στον Outgoing Mail Server, δηλώστε

α. Στο Server Address, το ίδιο προσωρινό host name πχ linux77.papaki.gr όπως δηλώσατε και στον Incoming mail server.

β. Στο Port, δηλώστε την 465 ή την 587 και check στο κουτί αριστερά από το Requires a secure connection (SSL).

γ. Check στο Requires authentication.

 Στο νέο παράθυρο διαλόγου θα εμφανιστεί η επιβεβαίωση της προσθήκης του λογαριασμού. Επιλέξτε Finish και έτσι έχετε προσθέσει τον email λογαριασμό στο Windows Live Mail.

Δείτε επίσης :

Χρησιμοποιώ το Windows Live Mail. Πώς μπορώ να το ρυθμίσω, ώστε να διαγράφονται τα αντίγραφα των email από τον server;

Smtp Authentication σε Windows Live Mail

Πως δημιουργώ μία υπογραφή στο Windows Live Mail;